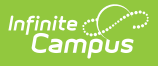

# Supplemental School Year Program (Kentucky)

Last Modified on 10/22/2022 10:22 am CDT

Tool Rights | Ad Hoc Fields | Create a New Supplement School Year Program Record | Updating/Adding Supplemental School Year Programs via the Federal/State Program Updater | Print the Summary Report

**Classic Path:** *Student Information > Program Participation > State Programs > Supplemental School Year Program* 

#### Search Terms: Supplemental School Year Program

The Supplemental School Year Program tool allows Kentucky districts to track and manage students participating in a Supplemental School Year Program.

| Supplemental School Year Program ☆<br>Student Information 》 State Programs 》 Supplemental School Year Program    | Grade: 12 # DOB: |
|----------------------------------------------------------------------------------------------------|------------------|
| New  Print Summary Report                                                                                        |                  |
| Supplemental School Year Program       Start Date     End Date     Program Type     Diploma Date     Cohort Year |                  |

# **Tool Rights**

**Classic Path:** System Administration > User Security > Users > Tool Rights > Student Information > Program Participation > State Programs > Supplemental School Year Program

| Right         | Description                                                              |
|---------------|--------------------------------------------------------------------------|
| R(ead)        | Users are only able to view existing records.                            |
| W(rite)       | Users are able view and modify existing records.                         |
| <b>A</b> (dd) | Users are able to view, modify existing records, and create new records. |
| D(elete)      | Users are allowed to delete existing records.                            |

# **Ad Hoc Fields**

Supplemental School Year Program data is available within Ad hoc and can be found here:

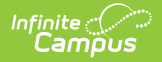

| <b>UI Field</b>   | Ad Hoc Location                                                                                                    | Ad Hoc Field       |
|-------------------|----------------------------------------------------------------------------------------------------|--------------------|
| End Date          | Student > Learner > State Programs > Supplemental<br>School Year Program > Supplemental School Year<br>Program > endDate      | elo.endDate        |
| Start Date        | Student > Learner > State Programs > Supplemental<br>School Year Program > Supplemental School Year<br>Program > startDate    | elo.startDate      |
| Program<br>Type   | Student > Learner > State Programs > Supplemental<br>School Year Program > Supplemental School Year<br>Program > programType  | elo.programType    |
| Diploma<br>Date   | Student > Learner > State Programs > Supplemental<br>School Year Program > Supplemental School Year<br>Program > diplomaDate  | elo.diplomaDate    |
| Cohort<br>Year    | Student > Learner > State Programs > Supplemental<br>School Year Program > Supplemental School Year<br>Program > cohortYear   | elo.cohortYear     |
| Modified<br>By ID | Student > Learner > State Programs > Supplemental<br>School Year Program > Supplemental School Year<br>Program > modifiedByID | elo.modifiedByID   |
| Modified<br>Date  | Student > Learner > State Programs > Supplemental<br>School Year Program > Supplemental School Year<br>Program > modifiedDate | elo.modifiedByDate |

# Create a New Supplement School Year Program Record

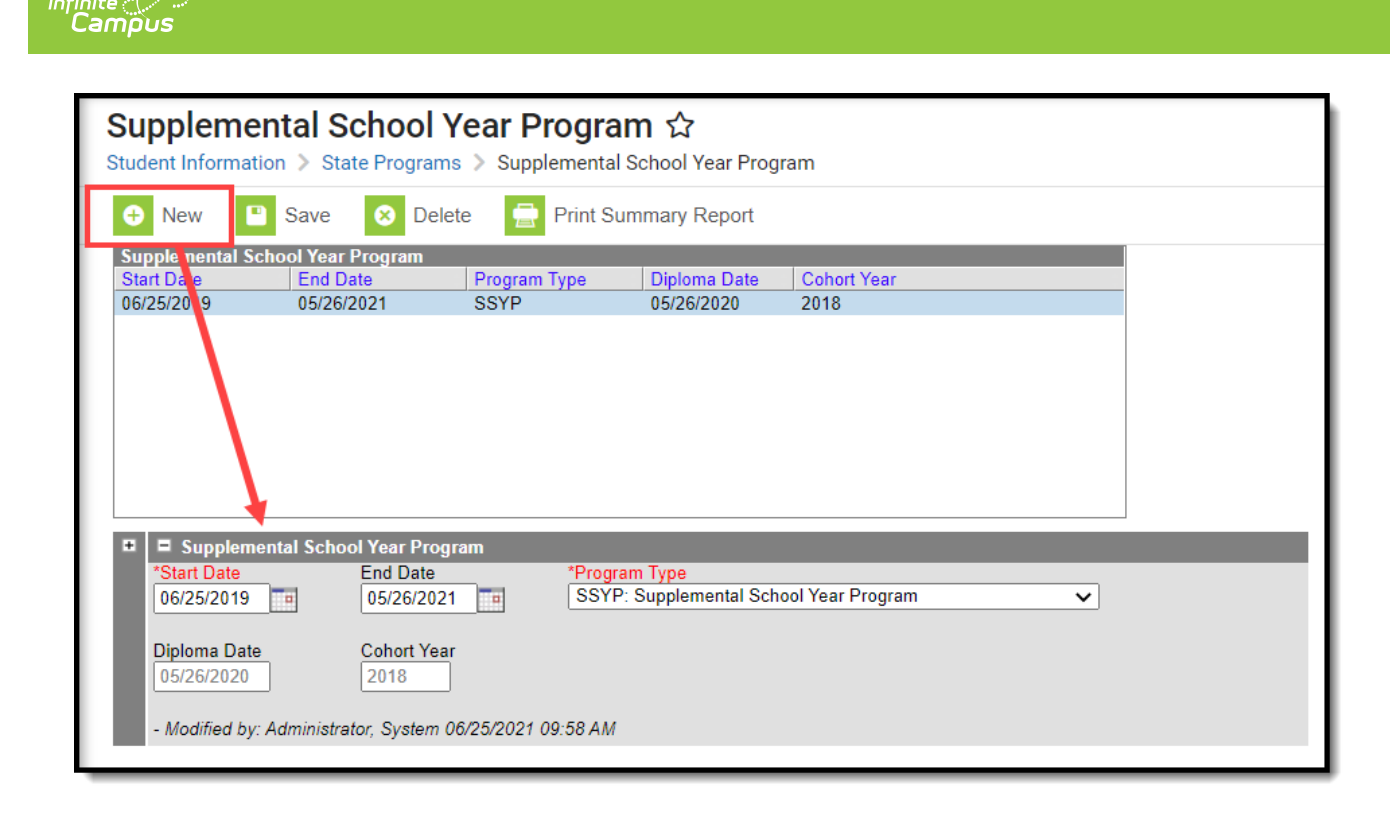

### To Create a New Record:

- 1. Click the **New** button. The Supplemental School Year Program will appear below.
- 2. Enter the **Start Date** of the student's program.
- 3. Enter the End Date of the student's program (optional).
- 4. Select the Program Type:
  - SSYP: Supplemental School Year Program
  - SSYPG: Supplemental School Year Program 2021 Graduate
- 5. **Diploma Date** and **Cohort Year** are read-only and populated based on the values entered on the student's Graduation record.
- 6. Click the **Save** button. The record is now saved and will sync to the Kentucky State Edition of Infinite Campus.

## Updating/Adding Supplemental School Year Programs via the Federal/State Program Updater

You can update, add, and delete Supplemental School Year Program records en masse via the Federal/State Program Update Wizard.

If a program is populated/edited using the Federal/State Program Updater, the Resync State Data Tool should be run afterwards for the *Extended Learning Opportunities (ELO)* object in order to trigger a sync of the new records to the Kentucky State Edition.

The Federal/State Program Updater does allow values to be entered for the 2 read-only fields (Cohort Year, Diploma Date) but these are overwritten by the values from existing Graduation records as soon as the records are synced via the Resync State Data Tool or if the record is

| te (C)<br>Impus                                       |                                                                                                    |
|-------------------------------------------------------|----------------------------------------------------------------------------------------------------|
| manually e                                            | dited.                                                                                                    |
| Federa<br>Student Info                                | /State Program Update Wizard                                                                                                    |
| ederal/State                                          |                                                                                                    |
| The Feder<br>import file.<br>For progra<br>owned by t | al/State Program Updater allows federal or state program participation data to be added or edited using an<br>Federal or state program participation data records can also be added, edited, or deleted using an Ad hoc filter.<br>ms that allow an Owner to be specified, edit, delete, and overlapping record logic will be limited to records<br>his District or State Edition. |
| Select Federa<br>Supplementa                          | I Program:<br>I School Year Program ✔                                                                                                    |
| Import File:                                          |                                                                                                    |
| Add/Edit I                                            | Participation                                                                                                    |
| Ad Hoc Filter:                                        |                                                                                                    |
| O Add Parti                                           | sipation                                                                                                    |
| O Delete Pa                                           | rticipation                                                                                                    |
| ◯ Edit Parti                                          | sipation                                                                                                    |
| Next                                                  |                                                                                                    |
|                                                       |                                                                                                    |

# **Print the Summary Report**

To generate a summary report of a student's Supplemental School Year Program, click the **Print Summary Report** button.

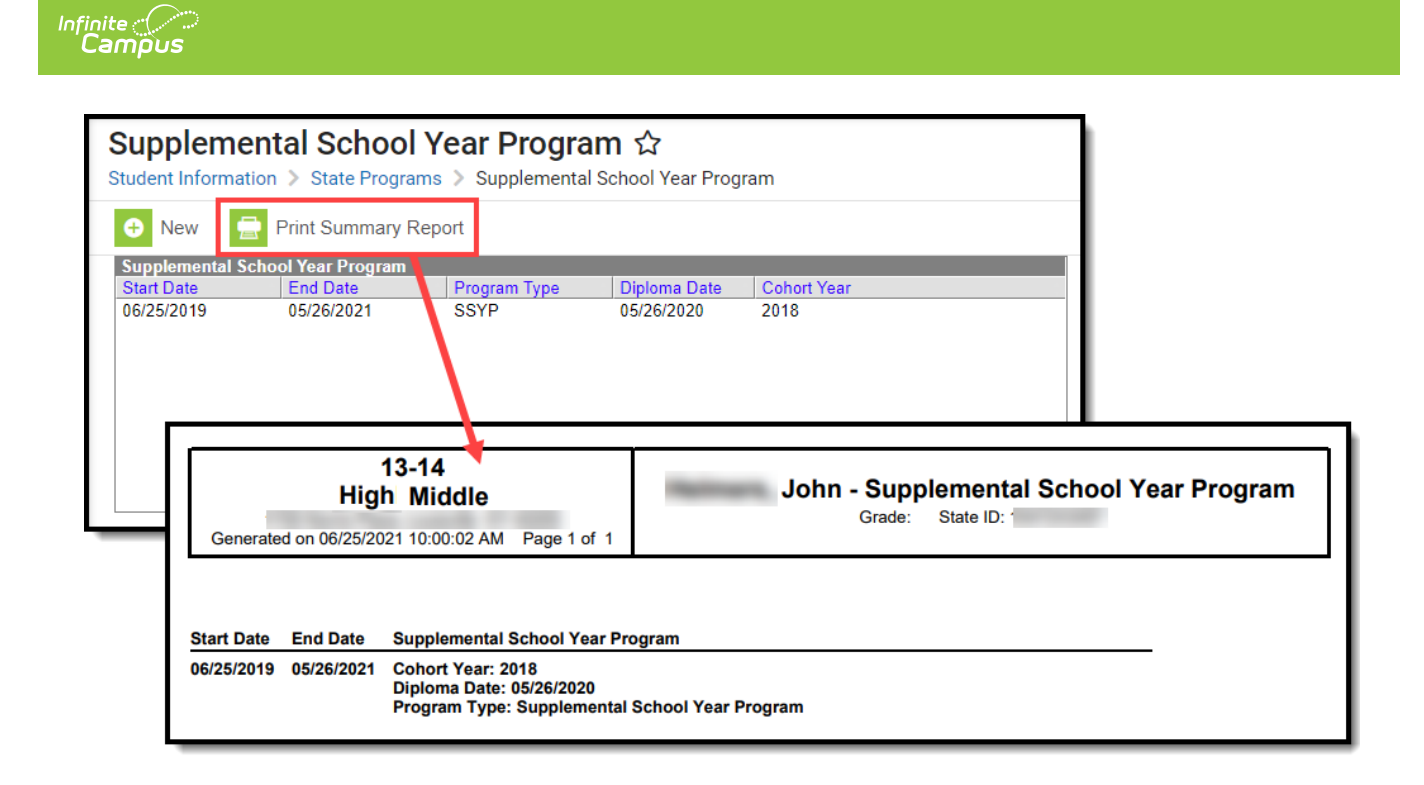